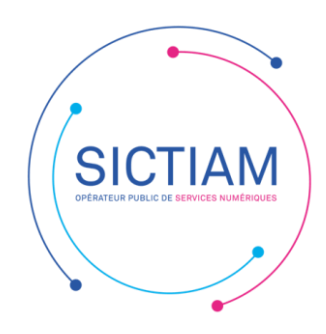

## Modification norme DSN 2022.1

Lors de l'ouverture du mois de paie de Janvier 2022, le logiciel vous invite à modifier la norme DSN en la passant à 2022.1.

Vous trouverez les étapes ci-dessous afin de changer la norme :

| Agent                                                                                                   |   | Cycle de paie                                                                                                    | -            | Informations                                                          | RSS R    |
|----------------------------------------------------------------------------------------------------|---|----------------------------------------------------------------------------------------------------|--------------|-----------------------------------------------------------------------|----------|
| <ul> <li>Dossiers des agents</li> <li>Edition des listes agents</li> </ul>                              |   | <ul> <li>Ouverture / Clôture du mois de paie</li> <li>Gestion des rappels</li> </ul>                                       |              | 23/12/21 Guide d'accompagnement pour<br>l'actualité 2022              |          |
| <ul> <li>Edition et transfert de l'état du personnel</li> <li>Calcul du brut à partir du net</li> </ul> |   | Saisie des éléments de paie<br>Gestion des Taux du prélèvement à la source<br>Saisie individuelle des variables mensuelles |              | 13/12/21 <u>Etes-vous prêt à passer à la DSI</u><br>en janvier 2022 ? | <u>v</u> |
| Organisation et données                                                                                 | 8 | <ul> <li>Saisie tabulaire :<br/>des heures supplémentaires et complément</li> <li>Bulletins</li> </ul>                     | aires 🗸      | 22/12/21 Mandatement URSSAF -<br>décembre 2021                        | Ŧ        |
| Outils et configuration                                                                                 | 8 | Calcul des bulletins                                                                                                    |              | Documentation                                                         | ?        |
| Statistiques                                                                                            | 8 | Edition des bulletins     Liste de contrôle :     des nets a payer                                                         | ~            | Questions/Réponses                                                    |          |
| D.I.F.                                                                                                  | 8 | Etats mensuels                                                                                                    |              | Réglementation                                                        |          |
| Gestion des visites médicales                                                                           | ð | Livre de paie     Etats des caisses                                                                                        |              | Guides     Nouveautés de la version !                                 |          |
| Carrière                                                                                                | • | Bordereau URSSAF                                                                                                    | ~            | Favoris                                                               | -        |
| Absence                                                                                                 | 8 | Transferts                                                                                                    |              | Espace client<br>Espace client Magnus                                 | <b>A</b> |
| Préparation N4DS                                                                                        | 8 | <ul> <li>Dématérialisation des bulletins</li> <li>Transfert et contrôle des mandats en comptabilité</li> </ul>             |              | BL échanges securisés                                                 |          |
| Bilan social                                                                                            | 8 | <ul> <li>Transfert et contrôle HOPAYRA</li> <li>Déclaration Sociale Nominative :</li> </ul>                                |              | Berger-Levrault                                                       |          |
| Autres charges de personnel                                                                             | • | DSN Mensuelle<br>Déclaration PASRAU                                                                                        | $\checkmark$ | Connexité<br>Boutique Berger-Levrault                                 | ¥        |

Cliquer sur Outils et configuration

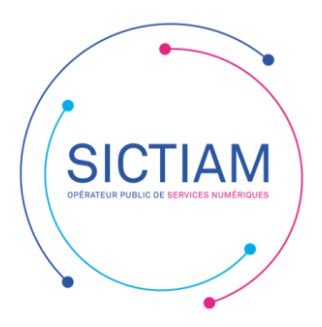

| Outils                                        | Régularisations réglementaires              | Configuration                                         |
|-----------------------------------------------|---------------------------------------------|-------------------------------------------------------|
| <u>Cumuls initiaux</u>                        | Régularisations cotisations URSSAF des élus | Options du logiciel de paie                           |
| Modification des emplois                      | Année <b>1</b> 2022 <b>)</b>                | Choix du type de bulletin                             |
| Constantes internes au moteur de calcul       | Etat de contrôle des élus multi-emplois     | Gestion des utilisateurs                              |
| Calcul de l'indemnité GIPA                    | Année 🚽 2022 🕨                              | Configuration du logiciel de comptabilité             |
| Nomenclature des évènements                   | Recalcul du bordereau URSSAF annuel 2019    | Paramètres de connexion à BL.connect Données Sociale: |
| Contrôle des communes                         | Assiette CNRACL agents interco              |                                                       |
| Modifications des ventilations                | Rappel complément traitement indiciaire     | Demarrage DSN                                         |
| Modifications des libellés des trains de paie | Réinitialisation ind. compensatrice CSG     | Information DSN                                       |
| Tableau de bord                               |                                             | Parametrage     Convision doubtion                    |
| Mise à jour des références bancaires          |                                             | Opérations exceptionnelles                            |
| Recalcul des cumuls                           |                                             | N Paramétrana Salaire rétabli                         |
| Calcul de l'indemnité compensatrice CSG       |                                             | Vérification agents - Droit privé / Droit public      |
| Réévaluation de l'indemnité compensatrice CSG |                                             | Contrôle des numéros de sécurité sociale              |
| Calcul net imposable suite à rappel PAS       |                                             |                                                       |
|                                               | MIGRATION VERS IN PAIE                      | Maintenance                                           |
|                                               |                                             | ▶ Agent                                               |
| Vos données                                   |                                             | ▶ Paie                                                |
| Sauvegarde de vos données                     | Importation des bulletins PDF               | ▶ Carrière                                            |
|                                               | Correction de l'historique des situations   | ▶ Temps                                               |
|                                               | Dossiers agents incomplets                  |                                                       |
|                                               |                                             | Absence/Portail RH                                    |
|                                               |                                             | Activer le portail RH                                 |

## Cliquer ensuite sur Option du logiciel

Annuall

| Accueil Outils et Config. × Options paie ×                                                                     |                                                                     |
|----------------------------------------------------------------------------------------------------|---------------------------------------------------------------------|
| Calcul des bulletins de paie                                                                                   |                                                                     |
| Régime de cotisation Régime général                                                                            | Cotisations Arrondi                                                 |
| ☐ Mois incomplet : Jours réels                                                                                 | FONPEL/CAREL                                                        |
| ☐ Instituteurs : réductions de cotisations                                                                     | Agents Interco : Proratisation                                      |
|                                                                                                    |                                                                     |
| Edition des bulletins de paie<br>Tri des bulletins par<br><u> O</u> Nom / Prénom O Etablit                     | ssement O Etablissement / Service                                   |
| <ul> <li>✓ Impression sur le bulletin du statut</li> <li>□ Nombre d'heures statutaires édité sur l'</li> </ul> | ☑ du sous-statut   ☑ du profil de cotisation<br>en-tête du bulletin |
| Ventilation des bulletins                                                                                      | Prélèv. à la source                                                 |
| Déclaration Sociale Nominative                                                                                 | Préfiguration du PAS                                                |
| Norme                                                                                                    | BL.connect Données Sociales                                         |
| ⊙ 2021.1 <u>○</u> 2022.1                                                                                       | Transfert des données sociales                                      |
| Date d'application du FCTU 01/01/2022                                                                          | Paramètres de connexion à BL.connect Données Sociales               |

Cocher « 2022.1 »

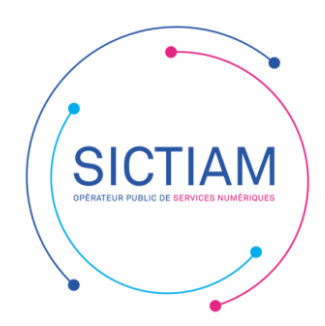

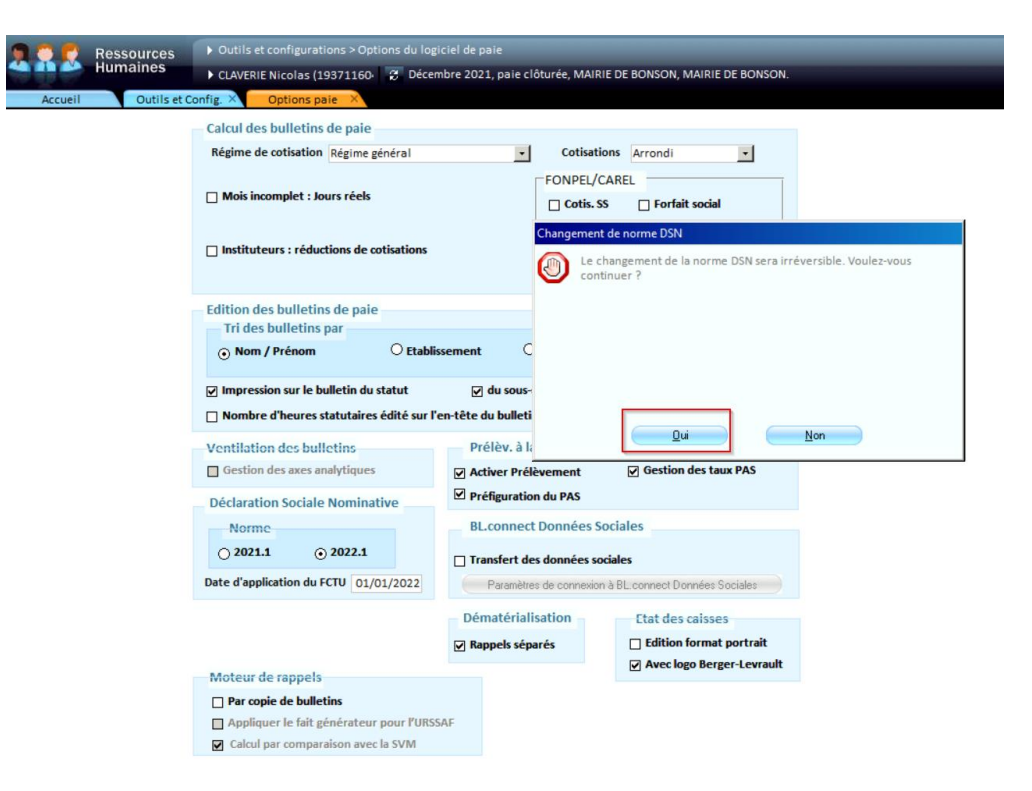

## Cliquer sur oui

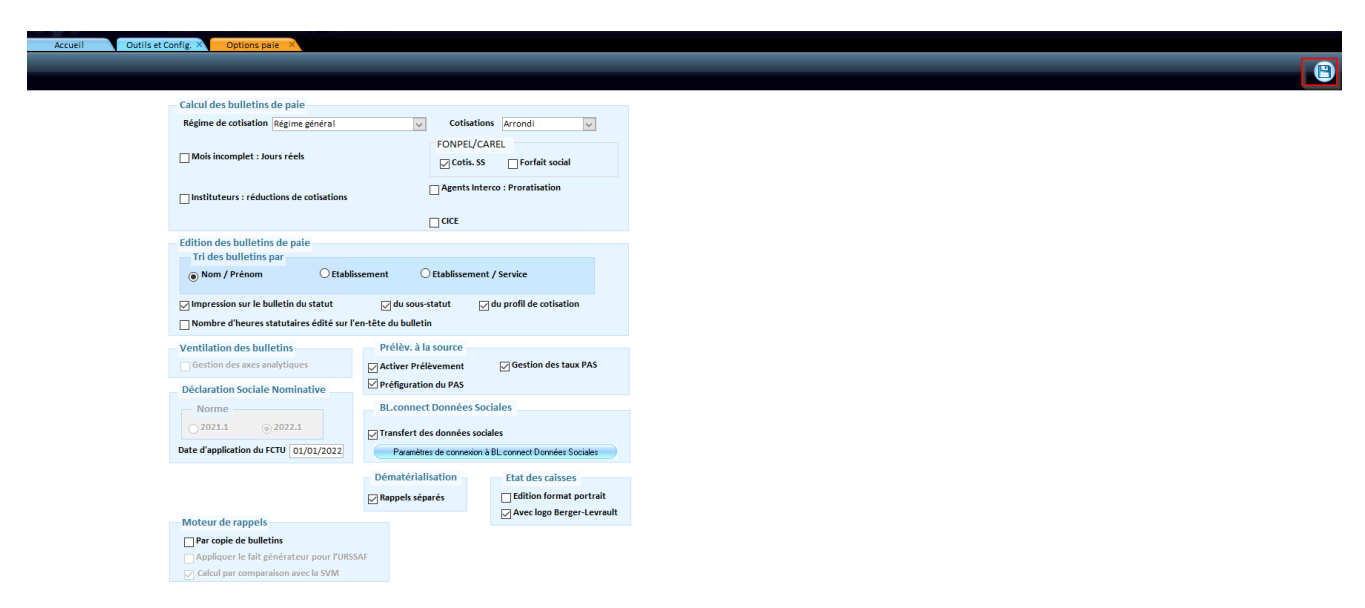

## Enregistrer.